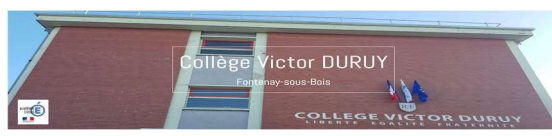

# PROTOCOLE D'UTILISATION DE PRONOTE (A DESTINATION DES ÉLÈVES)

## Table des matières

| 1.               | Cahi  | Cahier de textes                        |   |  |  |
|------------------|-------|-----------------------------------------|---|--|--|
|                  | 1.1.  | Contenu et ressources                   |   |  |  |
|                  | 1.1.1 | . Vue chronologique                     | 2 |  |  |
|                  | 1.1.2 | . Vue hebdomadaire                      | 2 |  |  |
|                  | 1.2.  | Travail à faire                         |   |  |  |
|                  | 1.2.1 | . Vue chronologique ou vue hebdomadaire |   |  |  |
|                  | 1.2.2 | . Déposer ma copie                      |   |  |  |
| 2. Communication |       |                                         |   |  |  |
|                  | 2.1.  | Discussions                             | 5 |  |  |
|                  | 2.2.  | Informations et sondages                | 5 |  |  |

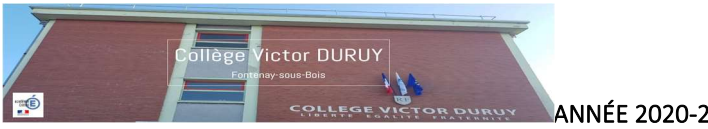

### 1. Cahier de textes

Il vous servira à suivre les devoirs que les professeurs donnent aux élèves.

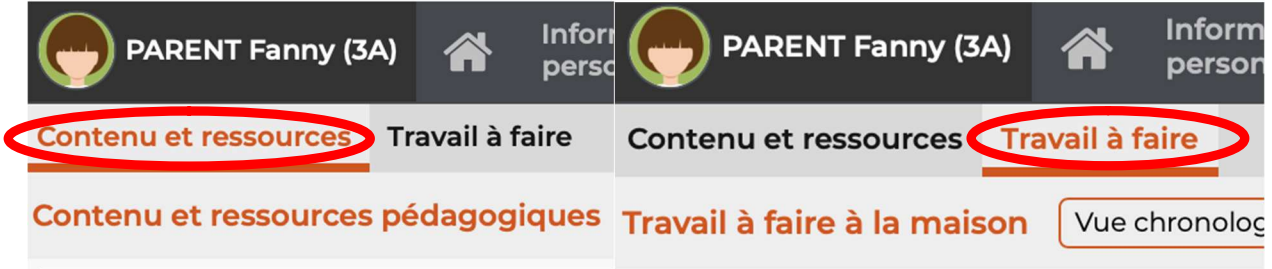

### 1.1. Contenu et ressources

Sur cette page, deux affichages sont possibles : vue chronologique et vue hebdomadaire.

### 1.1.1. Vue chronologique

Elle vous permet de voir pour chaque matière les devoirs à faire.

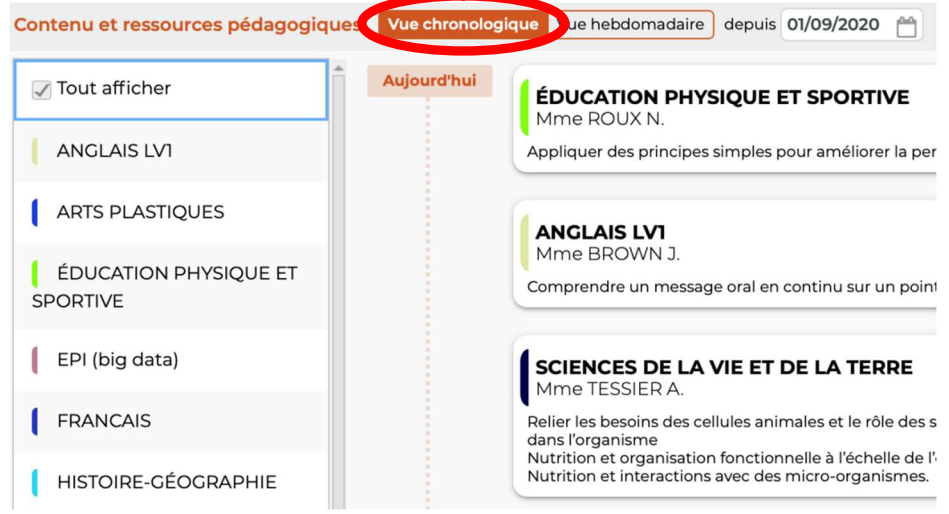

### 1.1.2. Vue hebdomadaire

Elle permet une vision comme sur un agenda papier.

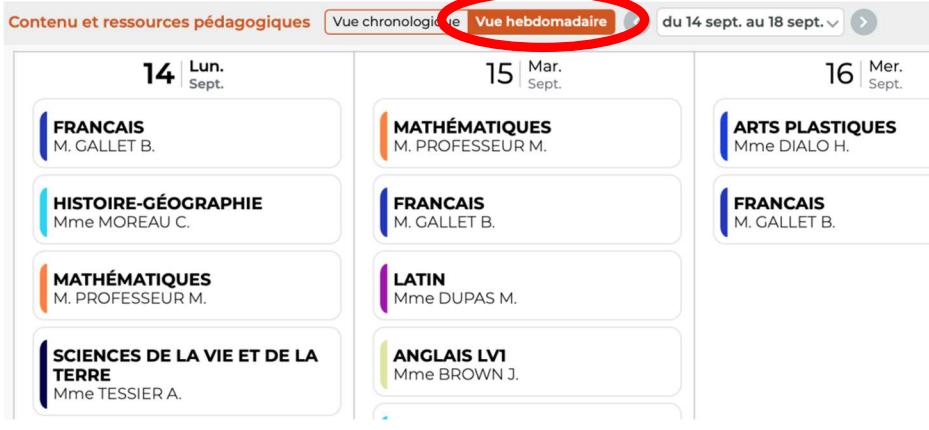

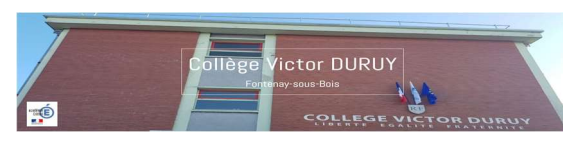

### 1.2. Travail à faire

### 1.2.1. Vue chronologique ou vue hebdomadaire

### 1.2.1.1. Travail et exercices à faire

### Vous pourrez visualiser le nombre de travaux à faire grâce au chiffre présent à côté du nom de

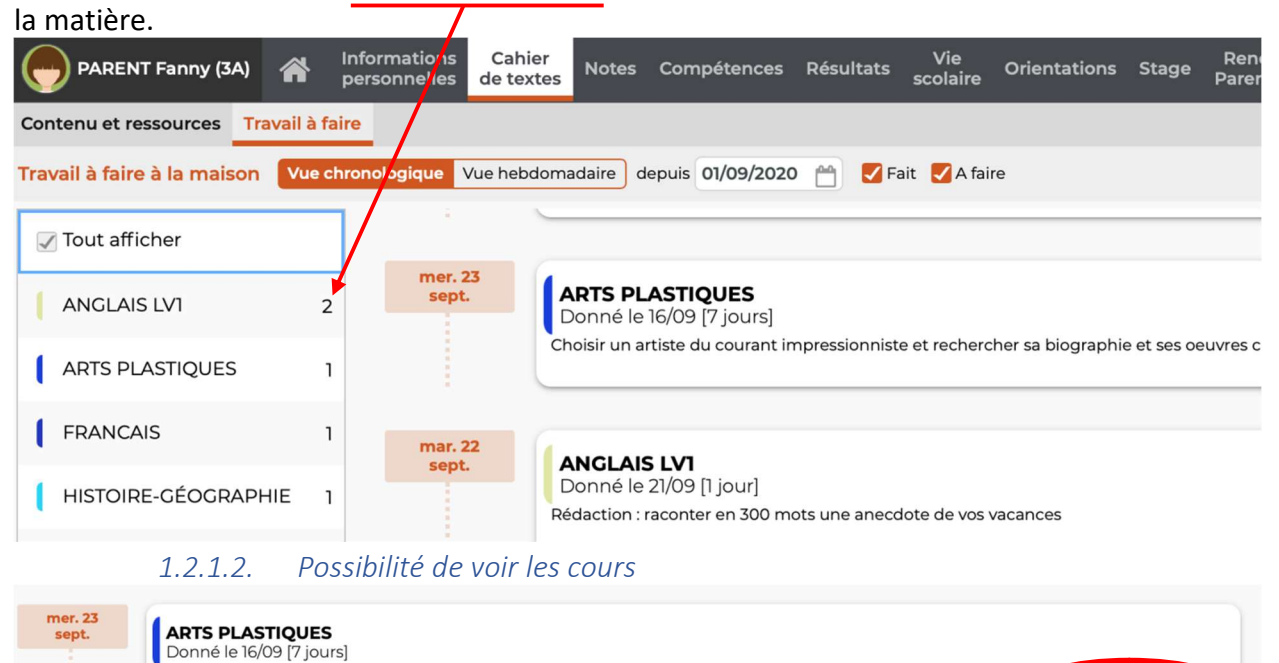

### 1.2.2. Déposer ma copie

C'est ici que tu pourras déposer un devoir à faire donné par un professeur dans l'espace de stockage prévu. En cliquant sur « déposer ma copie »...

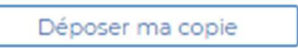

...tu accéderas à un tableau qui te donnera le choix entre trois possibilités que voici :

Choisir un artiste du courant impressionniste et rechercher sa biographie et ses oeuvres célèbres

### 1.2.2.1. Un seul fichier

| Cliquez sur le bouton correspondant à la nature de votre fi<br>Un seul fichier (*.pdf, *.doc,) | correspondant à la nature de votre fie<br>seul fichier (*.pdf, *.doc,)<br>ou<br>lusieurs images (*.png, *.jpg,) |
|------------------------------------------------------------------------------------------------|----------------------------------------------------------------------------------------------------|
| Un seul fichier (*.pdf, *.doc,)                                                                | seul fichier (*.pdf, *.doc,)<br>Gu<br>Iusieurs images (*.png, *.jpg,)                                           |
|                                                                                                | lusieurs images (*.png, *.jpg,)                                                                                 |
|                                                                                                | lusieurs images (*.png, *.jpg,)                                                                                 |
| Une ou plusieurs images (*.png, *.jpg,)                                                        |                                                                                                    |
| Si votre appareil ne permet pas la multisélection d'image<br>insérez les une par une           | ermet pas la multisélection d'images<br>ne                                                                      |
| Ajouter une image (*.png, *.jpg,)                                                              | er une image (*.png, *.jpg,)                                                                                    |

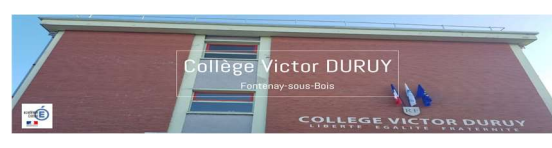

#### 1.2.2.2. Uneou plusieurs images

| ED.PHYS                  | QUE & SPORT.                                                         |
|--------------------------|----------------------------------------------------------------------|
| Cliquez su               | ur le bouton correspondant à la nature de votre fichi                |
|                          | Un seul fichier (*.pdf, *.doc,)                                      |
|                          | 00                                                                   |
|                          | Une ou plusieurs images (*.png, *.jpg,)                              |
| Si votre a<br>insérez le | appareil ne permet pas la multisélection d'images,<br>es une par une |
|                          | Ajouter une image (*.png, *.jpg,)                                    |
|                          |                                                                      |
|                          |                                                                      |

### 1.2.2.3. Ajouter une image (si on ne peut pas faire de multi-sélection)

| ED.PHYS             | IQUE & SPORT.                                                         |
|---------------------|-----------------------------------------------------------------------|
| Cliquez s           | ur le bouton correspondant à la nature de votre fichi                 |
|                     | Un seul fichier (*.pdf, *.doc,)                                       |
|                     | ou                                                                    |
|                     | Une ou plusieurs images (*.png, *.jpg,)                               |
| Si votre<br>insérez | appareil ne permet pas la multisélection d'images,<br>les une par une |
|                     | Ajouter une image (*.png, *.jpg,)                                     |
|                     |                                                                       |
|                     |                                                                       |

### 2. Communication

Ici, vous pourrez lire vos messages venant de l'administration et/ou des professeurs de la classe ; **il est donc <u>TRÈS IMPORTANT</u>de s'y connecter plusieurs fois par semaine.** Il vous sera bien plus facile de prendre rendez-vous, de poser une question ou tout simplement donner une information par ce biais. Dans ce menu déroulant, vous accéderez aux discussions, informations et sondages, à l'agenda, au menu de la cantine et au calendrier.

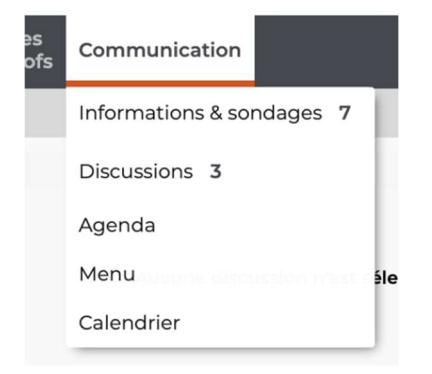

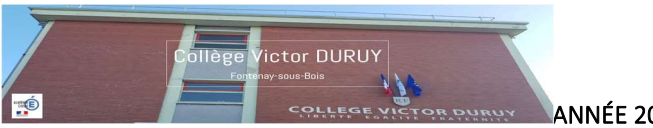

### 2.1. Discussions

Elles permettent un échange entre parents, personnels, et professeurs. Il vous est possible de choisir le nombre de destinataires et ainsi écrire ou répondre à une ou plusieurs personnes.

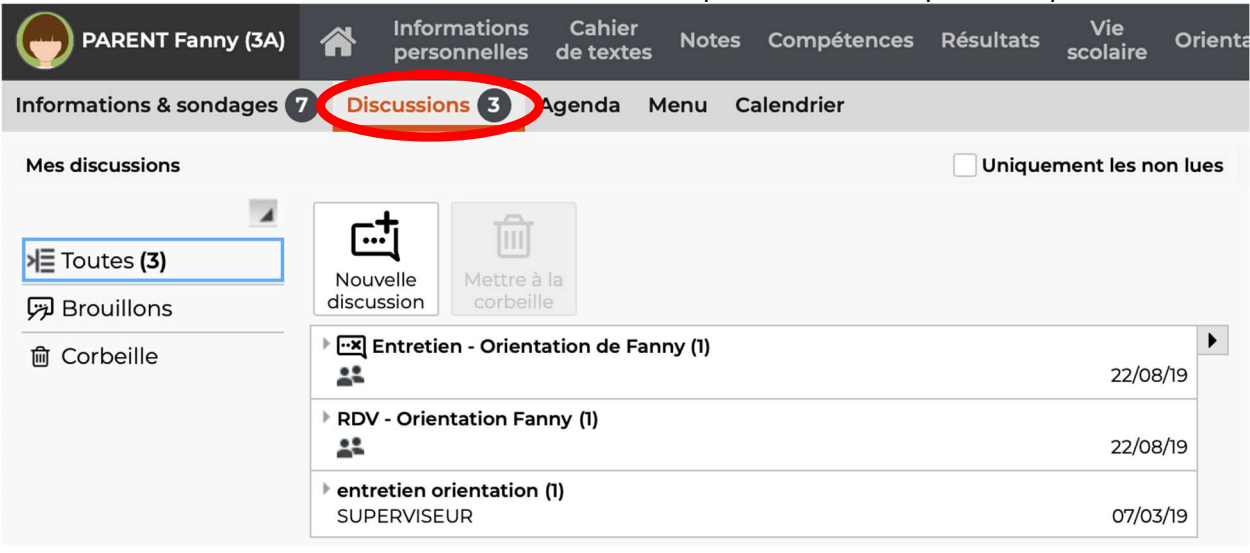

### 2.2. Informations et sondages

Ici, vous pourrez consulter une information émanant d'un professeur ou de l'administration et leur notifier votre lecture en cochant la case prévue à cet effet (cf. photo)

| Informations &  | sondages Toutes VI Uniquement les non lues                                                    |              |  |  |  |
|-----------------|-----------------------------------------------------------------------------------------------|--------------|--|--|--|
| ven. 20<br>déc. | Conseil de classe / Stage en entreprise - 3°<br>Divers - SUPERVISEUR (Proviseur)              | PARENT Fanny |  |  |  |
|                 | Bonjour à tous,                                                                               | Editer 🔻     |  |  |  |
|                 | Les stage en entreprise des 3ème aura lieu cette année du 11 au 15 décembre.                  |              |  |  |  |
|                 | De fait, les compte-rendu du conseil de classe, n'auront lieu qu'à partir du 18 du même mois. |              |  |  |  |
|                 | Merci                                                                                         |              |  |  |  |
|                 | J'ai pris connaissance de cette information                                                   |              |  |  |  |